## **Approving Warehouse Requisitions**

| a PLUS 360 Application | eFinancePlus - CISD - EFP5.1 - DEV TEST 5/5/16 |   |
|------------------------|------------------------------------------------|---|
| Main Menu 🔹 🤇          | 8                                              |   |
| Fund Accounting        | •                                              |   |
|                        | /orites                                        | × |
| Human Resources        | -                                              |   |
| Warehouse Inventory    | ances                                          |   |
| e-Forms & Tools        | Catalog Summary Report                         | = |
|                        | Transactions Report                            |   |
|                        | Order Listing                                  |   |
|                        | Ordered Materials                              |   |
|                        | Recommendations Report                         |   |
|                        | Status Report                                  |   |
|                        | on Listing                                     |   |
|                        | mber Table                                     | - |

## Main Menu - Warehouse Inventory

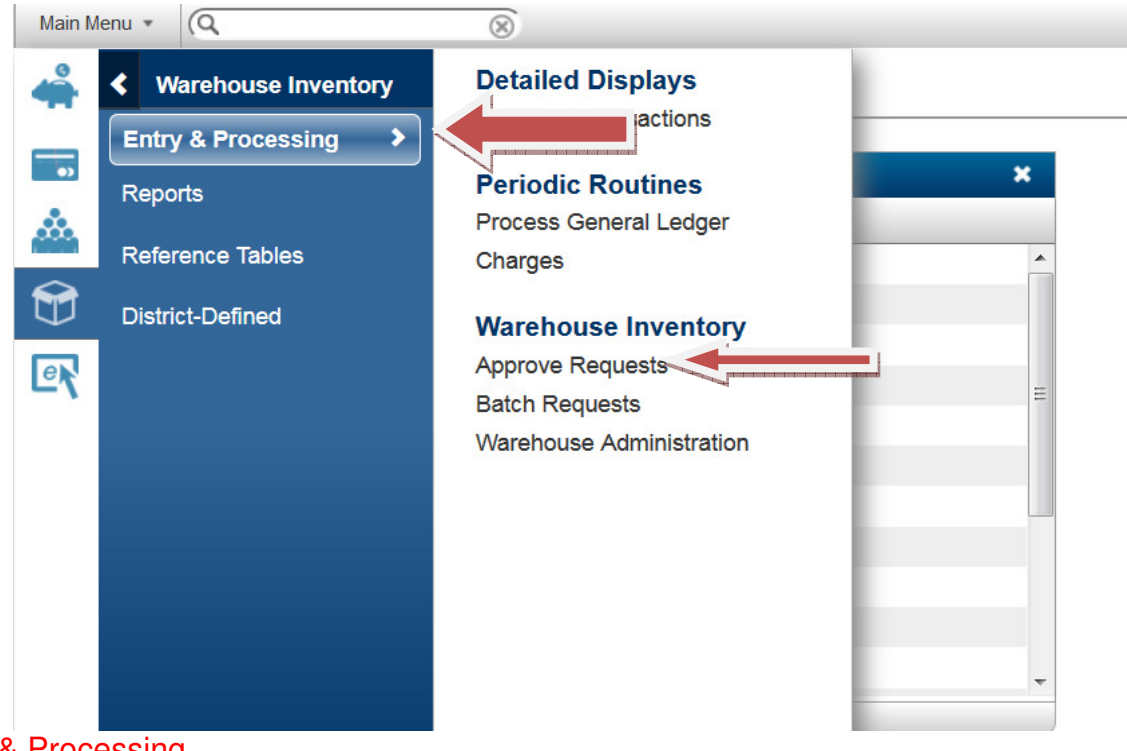

Entry & Processing Approve Requests

| Ð                                                                    |                        | ۱ 🥯 🔇   | B E         | ☆ ☆ ☆             | · 🖻 🔺 |          |           |  |
|----------------------------------------------------------------------|------------------------|---------|-------------|-------------------|-------|----------|-----------|--|
| Date: 09/26/201                                                      | 6 Pe od: 9/16          |         |             |                   |       |          |           |  |
| Search Crit                                                          | eria                   | 4       |             |                   |       |          |           |  |
| Request Nun<br>Warehouse<br>Shipping Coo<br>Requested<br>Request Yea | nber<br>le<br>r 2016 - |         | 🐴 Find) 🎘 A | v<br>v<br>dvanced |       |          |           |  |
|                                                                      | Status                 | Request | Year        | Warehouse         |       | Shipping | Requested |  |
|                                                                      |                        |         |             |                   |       |          |           |  |
|                                                                      |                        |         |             |                   |       |          |           |  |
|                                                                      |                        |         |             |                   |       |          |           |  |
|                                                                      |                        |         |             |                   |       |          |           |  |
|                                                                      |                        | 1       |             |                   |       |          |           |  |

Type the requisition number in the *Request Number* field.

Click OK., or to view all requisitions, leave the Request Number field blank and just click OK.

| inancePLUS<br>PLUS 360 Applica                                              | Reque        | est Approval - | CISD - EFP5.1 - DEV TEST 5/5/16          |          |            |                                                                                                    | ELLIE BERGERON | <mark>-</mark> - |
|-----------------------------------------------------------------------------|--------------|----------------|------------------------------------------|----------|------------|----------------------------------------------------------------------------------------------------|----------------|------------------|
| Approve Deny De                                                             | ny All Clear | Finish         | prototototototototototototototototototot |          |            |                                                                                                    |                |                  |
| 🕀 🛍 🕒 🛛                                                                     | D 💿 🖸        | B              | 👌 👌 🔷 🖻 ★                                |          |            |                                                                                                    |                | Q                |
| Date: 09/26/2016 Period: 9/16                                               |              |                |                                          |          |            |                                                                                                    |                |                  |
| Search Criteria                                                             |              |                |                                          |          |            |                                                                                                    |                |                  |
| Request Number 443337<br>Warehouse Shipping Code Requested Requested 2016 * |              | Find) 🖗 Adv    | vanced                                   |          |            |                                                                                                    |                |                  |
| Status                                                                      | Request      | Year           | Warehouse                                | Shipping | Requested  | L.                                                                                                    |                |                  |
| Open                                                                        | 443337       | 2016           | NORTH WAREHOUSE                          | 101      | 04/08/2016 | hereateste et contracte et contracte et cont |                |                  |
|                                                                             |              |                |                                          |          |            | 7                                                                                                    |                |                  |

Highlight request that you want to approve/deny. Click *Approve* to approve that request. Green check mark will appear.

| Approve                                                                                                    | Deny Den                                                                                                    | y All Clear                                                | Finish                            |                              |                  |                                             |                                                                                                    |
|----------------------------------------------------------------------------------------------------|----------------------------------------------------------------------------------------------------|------------------------------------------------------------|-----------------------------------|------------------------------|------------------|---------------------------------------------|----------------------------------------------------------------------------------------------------|
|                                                                                                    |                                                                                                    | ) 💿 🕅                                                      | B                                 | ☆ ☆ 🔷 🔋                      |                  |                                             |                                                                                                    |
| )ate: 06/10/20                                                                                                    | 19 Period: 10/19                                                                                                    |                                                            |                                   |                              |                  |                                             |                                                                                                    |
| Search Cri                                                                                                    | teria                                                                                                    |                                                            |                                   |                              |                  |                                             |                                                                                                    |
| Request Nu                                                                                                    | mber 483582                                                                                                    |                                                            |                                   |                              |                  |                                             |                                                                                                    |
| Warehouse                                                                                                    |                                                                                                    |                                                            |                                   | <b>*</b>                     |                  |                                             |                                                                                                    |
| Shipping Co                                                                                                    | de                                                                                                    |                                                            |                                   | Ŧ                            |                  |                                             |                                                                                                    |
| Requested                                                                                                    |                                                                                                    | (iii)                                                      |                                   |                              |                  |                                             |                                                                                                    |
| Reqt Yea                                                                                                    | ar 2019 •                                                                                                    | A                                                          | Find 🙀 Ad                         | Ivanced                      |                  |                                             |                                                                                                    |
|                                                                                                    |                                                                                                    |                                                            |                                   | 1                            |                  |                                             |                                                                                                    |
|                                                                                                    | Status                                                                                                    | Request                                                    | Year                              | Warehouse                    | Shipping         | Requested D                                 |                                                                                                    |
| lick <b>FIN</b>                                                                                                    | Status<br>Approved                                                                                                    | Request 483582                                             | Year           2019               | Warehouse<br>SOUTH WAREHOUSE | Shipping 727S    | Requested D<br>06/10/2019                   |                                                                                                    |
|                                                                                                    | Status<br>Approved                                                                                                    | Request 483582                                             | Year<br>2019                      | Warehouse<br>SOUTH WAREHOUSE | Shipping 727S    | Requested D       06/10/2019                | 2 ¢                                                                                                    |
| Click FIN                                                                                                    | Status<br>Approved<br>ISH<br>RePLI<br>My Deny All Clear                                                                                                    | Request<br>483582<br>Request Approval - CISD -<br>r Finish | Year<br>2019<br>EFP5.1 - DEV TEST | Warehouse<br>SOUTH WAREHOUSE | Shipping<br>727S | Requested D<br>06/10/2019<br>ELLIE BERGERON | <b>₽</b> 49                                                                                                    |
| Click FIN                                                                                                    | Status<br>Approved<br>ISH<br>Depet U<br>Deny All Clear<br>Depy All Clear<br>Clear<br>Dep All Clear                                                                                                    | Request<br>483582<br>Request Approval - CISD<br>r Finish   | Year<br>2019<br>EFP6.1 - DEV TEST | Warehouse<br>SOUTH WAREHOUSE | Shipping<br>727S | Requested D<br>06/10/2019<br>ELLIE BERGERON | <mark>يا</mark> چ                                                                                                    |
| Approve Der<br>ate: 09/26/2016                                                                                                    | Status<br>Approved<br>ISH<br>ISH<br>IV Deny All Clear<br>IV Deny All Clear<br>IV Deny All Clear<br>IV Deny All Clear<br>IV George IV George IV Clear<br>IV Clear<br>IV C                                                                                                    | Request<br>483582<br>Request Approval - CISD -<br>r Finish | Year           2019               | Warehouse<br>SOUTH WAREHOUSE | Shipping<br>727S | Requested D<br>06/10/2019<br>ELLIE BERGERON | 2 ¢                                                                                                    |
| Click FIN                                                                                                    | Status<br>Approved<br>ISH<br>W Deny All Clear<br>Deny All Clear<br>Clear<br>Cl | Request<br>483582<br>Request Approval - CISD -<br>r Finish | Year<br>2019<br>EFP6.1 - DEV TEST | Warehouse<br>SOUTH WAREHOUSE | Shipping<br>7278 | Requested D<br>06/10/2019<br>ELLIE BERGERON | <mark>ي</mark> چو<br>(                                                                                                    |
| Approve Der<br>etc: 09/26/2016<br>Search Crite<br>Request Number<br>Warebouse                                                                           | Status<br>Approved<br>ISH<br>BAPPINAL Clear<br>My Deny All Clear<br>My Deny All Clear<br>My Status<br>My Status<br>My Deny All Clear<br>My Status<br>My Status<br>My Stat                                                                                                    | Request<br>483582                                          | Year           2019               | Warehouse<br>SOUTH WAREHOUSE | Shipping<br>727S | Requested D<br>06/10/2019<br>ELLIE BERGERON | 2 ¢                                                                                                    |
| Approve Der<br>ate: 09/26/2016<br>Search Crite<br>Request Number<br>Warehouse<br>Shipping Code                                                          | Status<br>Approved<br>ISH<br>bePLL<br>by Deny All Clea<br>by Deny All Clea<br>bd: 9/16                                                                                                    | Request<br>483582<br>Request Approval - CISD -<br>r Finish | Year           2019               | Warehouse<br>SOUTH WAREHOUSE | Shipping<br>7278 | Requested D<br>06/10/2019<br>ELLIE BERGERON | ي<br>چ<br>(                                                                                                    |
| Approve Der<br>act: 09/26/2016<br>Search Crite<br>Request Number<br>Warehouse<br>Shipping Code<br>Request Var                                           | Status<br>Approved<br>ISH<br>by Deny All Clear<br>by Deny All Clear<br>by Deny All Clear<br>by 16                                                                                                    | Request<br>483582<br>Request Approval - CISD -<br>r Finish | Year           2019               | Warehouse<br>SOUTH WAREHOUSE | Shipping<br>727S | Requested D<br>06/10/2019<br>ELLIE BERGERON |                                                                                                    |
| Click FIN                                                                                                    | Status<br>Approved<br>ISH<br>W Deny All Clear<br>W Deny All Clear                                                                                                    | Request<br>483582<br>Request Approval - CISD -<br>r Finish | Year           2019               | Warehouse<br>SOUTH WAREHOUSE | Shipping<br>727S | Requested D<br>06/10/2019<br>ELLIE BERGERON | بالمراجع المراجع الم<br>المراجع المراجع المراجع المراجع المراجع المراجع المراجع المراجع المراجع المراجع المراجع المراجع المراجع المراجع<br>المراجع المراجع المراجع المراجع المراجع المراجع المراجع المراجع المراجع المراجع المراجع المراجع المراجع المراجع المراجع المراجع المراجع المراجع المراجع المراجع المراجع المراجع المراجع المراجع المراجع المراجع المراجع المراجع المراجع المراجع الم<br>المراجع المراجع المراجع المراجع المراجع المراجع المراجع المراجع المراجع المراجع المراجع المراجع المراجع المراجع المراجع المراجع المراجع المراجع المراجع المراجع المراجع المراجع المراجع المراجع ال<br>مراجع المراجع المراجع المراجع المراجع المراجع المراجع المراجع المراجع المراجع المراجع المراجع المراجع المراجع المراجع المراجع المراجع المراجع المراجع المراجع المراجع المراجع المراجع المراجع المراجع المراجع المراجع المراجع المراجع المراجع<br>المراجع المراجع المراجع المراجع المراجع المراجع المراجع المراجع المراجع المراجع المراجع المراجع المراجع المراجع المراجع المراجع المراجع المراجع المراجع المراجع المراجع ال<br>المراجع المراجع المراجع المراجع المراجع المراجع المراجع المراجع المراجع المراجع المراجمع المراجع المراجع المراجع<br>المراجع المر |
| Approve Der<br>a PLUS 30<br>Approve Der<br>ate: 09/26/2016<br>Search Crite<br>Request Number<br>Warehouse<br>Shipping Code<br>Requested<br>Request Year | Status<br>Approved<br>ISH<br>bo Apple<br>by Deny All Clea<br>by Deny All Clea<br>by Deny All                                                                                                    | Request<br>483582<br>Request Approval - CISD -<br>r Finish | Year<br>2019<br>EFP5.1 - DEV TEST | Warehouse<br>SOUTH WAREHOUSE | Shipping<br>727S | Requested D<br>06/10/2019<br>ELLIE BERGERON | 4                                                                                                    |

Click *Deny* to deny the request. If you want to deny multiple requests - click *Deny All*. Click **FINISH** 

If you want to clear approval or denial, highlight the request and click Clear.